# Краткая инструкция для проводящего диагностические работы по информатике

Внимание! Работа в браузерах Internet Explorer и Edge не рекомендована Необходимо проверить текущие время и дату на компьютерах участников Перед началом тестирования рекомендуется очистить кэш и куки в браузере участников

- 1. Перейдите на сайт платформы проведения диагностики по ссылке с главной страницы сайта ЦОКО либо введите адрес сайта вручную: <u>https://gia.tomsk.ru/kege25</u>
- 2. Ознакомьтесь с документами, ссылки на которые представлены на главной странице сайта тестирования
- 3. Авторизуйтесь под учётной записью ОО, используя логин («код ОО») и пароль («код участника») от личного кабинета сайта результатов (ИС «Паспорт школы», «Мониторинг» и т.д).

|              |       | 🥵 Пользователь                                      | МБОУ "Тестовая школа" |                                 |
|--------------|-------|-----------------------------------------------------|-----------------------|---------------------------------|
| Код ОО       | IĜ7   | Исследования                                        | Проверка              | Отчеты                          |
| Пароль       | ı¢    | Перечень участников<br>исследования и их паролей дл | развернутых ответов   | Доступные для скачивания отчеты |
| пользователя |       | входа в систему                                     | исследования баллы за | Перейти к отчетам »             |
|              |       | Перейти к списку назначений                         | » развернутые ответы  |                                 |
|              | Войти | © 2020 – ЦОКО ТОИПКРО                               |                       |                                 |

- 4. Перед началом тестирования рекомендуется очистить кэш и куки в браузере на компьютерах участников. В конце данной инструкции указаны действия для различных браузеров.
- 5. Несмотря на то, что на сайте тестирования отображается дата экзамена 14.03, для проведения процедуры тестирования может использоваться любая из дат периода диагностики по выбору образовательной организации. Время начала тестирования также выбирается образовательной организацией самостоятельно. Для снижения единовременной нагрузки на компьютерные классы образовательной организации допускается организация тестирования в несколько этапов («волн участников»).
- 6. В день проведения диагностики обеспечьте размещение участников диагностики за индивидуальными компьютерами. Выдайте каждому из них его персональный пароль. Для входа в личный кабинет участники используют код ОО (который использовался ответственным в п.2) и пароль пользователя (уникальный пароль участника тестирования).

## Обращаем ваше внимание, что при перерывах НЕ НУЖНО закрывать сайт (браузер или вкладку браузера) или нажимать кнопку «Завершить». Подобные действия приведут к невозможности продолжения тестирования для участника.

7. При входе в личный кабинет участник видит назначенные ему диагностические экзамены. Кнопка «Начать» станет активной не ранее 8:00 14.03.

| Наименование                                                                                          | #                |   | Наименование                                                                                          | #      |
|----------------------------------------------------------------------------------------------------|------------------|---|----------------------------------------------------------------------------------------------------|--------|
| 16.12.2020 Исследование по функциональной<br>грамотности (направление ЕН грамотности)<br>(вариант: 2) | Доступ<br>закрыт | → | 16.12.2020 Исследование по функциональной<br>грамотности (направление ЕН грамотности)<br>(вариант: 2) | Начать |

В момент начала тестирования участнику будет предложено ознакомиться с инструкцией по работе. Инструкция будет доступна для участника в течение всей диагностики. Обратиться к ней можно, нажав на гиперссылку в левом верхнем углу «Инструкция».

| 🔁 Инстру      | кция                                          |                                                                                          |    |        |
|---------------|-----------------------------------------------|------------------------------------------------------------------------------------------|----|--------|
| Оставшееся в  | Инструкция для учащихся                       |                                                                                          | ж  |        |
| 1 2           | Инструкция по выполнению работы               | Гимнастика для глаз                                                                      |    | ершить |
|               |                                               | Внимание!                                                                                |    |        |
| © 2024 – ЦОКС | Ответы сохраняются л                          | ишь при штатном завершении тестирования.                                                 |    |        |
|               | В случае преждевремен<br>спонтанного выключен | ного завершения из-за закрытия браузера или<br>ия\перезагрузки ПК ответы НЕ сохраняются. |    |        |
|               | Перед Вами задания по информатике.            | Всего в работе 12 заданий. На их выполнение отводится                                    | 90 |        |

8. При вводе ответов участник должен строго следовать установленному для каждого из заданий формату ответов. В случае записи ответа в недопустимом формате, появится соответствующее сообщение и переход между заданиями, а также завершение тестирования будут невозможны.

| , j 1 110            | boomomibi                                                                             |
|----------------------|---------------------------------------------------------------------------------------|
| укажите т            | олько номера кратеров без разделите.                                                  |
| символов             |                                                                                       |
| Ответ:               |                                                                                       |
| тест                 |                                                                                       |
| Располо:<br>согласно | Введите данные в указанном формате.<br>Допустимые значения: Ровно 3 цифры (1-3)<br>С1 |

9. Для завершения тестирования участник должен нажать на соответствующую кнопку в ряде кнопок с номерами заданий (в шапке страницы).

| 🔁 и      | нструкі | ция      |       |   |   |   |   |   |    |    |    |           |
|----------|---------|----------|-------|---|---|---|---|---|----|----|----|-----------|
| Оставшее | ся вре  | мя: 01:2 | 28:34 |   |   |   |   |   |    |    |    |           |
| 1        | 2       | 3        | 4     | 5 | 6 | 7 | 8 | 9 | 10 | 11 | 12 | Завершить |

После успешного завершения участнику станет доступна кнопка «Выход» из личного кабинета.

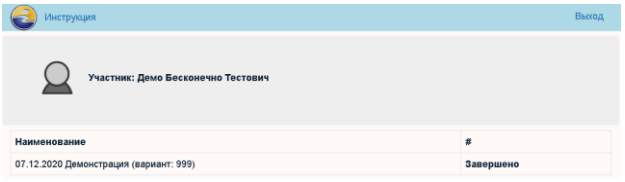

## Внимание! Сохранение ответов участника на задания производится только после корректного завершения тестирования!

10. После завершения тестирования ответственному от ОО необходимо повторно авторизоваться в личном кабинете ОО на сайте проведения тестирования (аналогично п.2), перейти к списку назначений участников тестирования и убедиться, что участники корректно завершили тестирование.

| Исследование: 23.04.2024 ИНФ | Вариант | Пароль<br>пользователя | Статус<br>тестирования             |
|------------------------------|---------|------------------------|------------------------------------|
| Класс: 11 А                  |         |                        |                                    |
| inf_11 inf_11 inf_11         | 251     |                        | Завершено<br>23.04.2024<br>9:24:00 |

#### Как удалить куки и очистить кэш в Google Chrome

В браузере «Google Chrome» процедура выполняется следующим образом. Нажмите комбинацию клавиш Ctrl + Shift + Delete или в правом верхнем углу нажмите на меню с тремя точками и выберите «История», после в появившемся меню нажмите «История» и затем — слева вверху «Очистить историю».

- В окне «Очистить историю» выберите Временной диапазон: «Все время».
- Отметьте «Файлы cookie и другие данные сайтов»
- Нажмите «Удалить данные».

| Очи  | стить историю                                      |                  |                |                |   |
|------|----------------------------------------------------|------------------|----------------|----------------|---|
|      | Основные наст                                      | ройки            | Допо           | олнительные    |   |
| Врен | менной диапазон                                    | Все время        | Ŧ              |                | * |
|      | История браузера<br>92 записи                      | а                |                |                | l |
|      | История скачива<br>5 записей                       | ний              |                |                | l |
|      | Файлы cookie и другие данные сайтов<br>С 65 сайтов |                  |                |                |   |
|      | Изображения и д<br>53,0 МБ                         | ругие файлы, сох | раненные в кеш | e              | 1 |
|      | Пароли и другие<br>Нет                             | данные для входа | 3              |                |   |
|      | Данные для авто                                    | заполнения       |                |                | • |
|      |                                                    |                  | Отмена         | Удалить данные |   |

## Как удалить куки и очистить кэш в Яндекс Браузер

В браузере «Яндекс Браузер» процедура выполняется следующим образом. Нажмите комбинацию клавиш Ctrl + Shift + Delete или в правом верхнем углу нажмите на меню с тремя горизонтальными линиями и выберите «История», после в появившемся меню нажмите «История» и затем — слева внизу «Очистить историю».

- В окне «Очистка истории» выберите Временной диапазон: «Всё время».
- Отметьте «Файлы cookie и другие данные сайтов и модулей»
- Нажмите «Очистить».

| Очистка истории                        |                                            |   |
|----------------------------------------|--------------------------------------------|---|
| За всё время                           | ×                                          |   |
|                                        |                                            |   |
| Просмотры 3 запис                      | си                                         |   |
| Загрузки Нет                           |                                            |   |
| 📃 Данные автозапол                     | <b>нения форм</b> Нет                      |   |
| Файлы, сохранённ                       | ные в кеше 7,5 МБ                          |   |
| Файлы cookie и др<br>С 15 сайтов       | угие данные сайтов и модуле                | й |
| Настройки содерж                       | <b>кимого</b> 2 сайта                      |   |
| Данные приложен<br>2 приложения (Opera | <b>ний</b><br>a store, Магазин приложений) |   |
|                                        |                                            |   |
|                                        | Очистить Отмена                            |   |
|                                        |                                            |   |

### Как удалить куки и очистить кэш в Mozilla Firefox

В браузере «Mozilla Firefox» процедура выполняется следующим образом. Нажмите комбинацию клавиш Ctrl + Shift + Delete или в правом верхнем углу нажмите на меню с тремя горизонтальными линиями и выберите «Журнал» затем в появившемся меню нажмите «удалить историю».

- В окне «Очистка истории» выберите Временной диапазон: «Всё».
- Отметьте «Куки»
- Нажмите «Удалить сейчас».

| Удаление всей истории                                                             |
|-----------------------------------------------------------------------------------|
| Удали <u>т</u> ь: Всё 🗸                                                           |
| Данные всех выделенных пунктов будут<br>удалены.<br>Это действие нельзя отменить. |
| Историю                                                                           |
| 📃 Журнал <u>п</u> осещений и загрузок <mark> </mark> Куки                         |
| Текущие <u>с</u> еансы                                                            |
| — Журнал <u>ф</u> орм и поиска                                                    |
| Данные                                                                            |
| Настр <u>о</u> йки сайтов Да <u>н</u> ные автономных сайтов                       |
| Удалить сейчас Отмена                                                             |